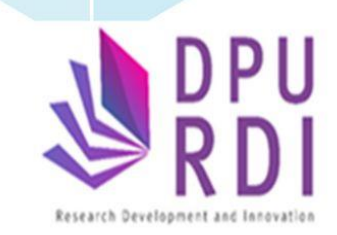

# คู่มือการใช้งาน

### ระบบข้อมูลสารสนเทศวิจัยและนวัตกรรมแห่งชาติ National Research and Innovation Information System (NRIIS)

## การเปิดเผยข้อมูลรายงานฉบับสมบูรณ์ สำหรับนักวิจัย

รวบรวม โดย ศูนย์วิจัย พัฒนาและนวัตกรรม

#### ขั้นตอนการเปิดเผยข้อมูลรายงานฉบับสมบูรณ์สำหรับนักวิจัย

#### การเปิดเผยข้อมูลรายงานฉบับสมบูรณ์สามารถดำเนินการได้ ดังนี้

1) คลิกที่ เข้าสู่ระบบ หรือคลิกที่เมนู การใช้งานระบบ เลือกเมนูย่อย เข้าสู่ระบบ

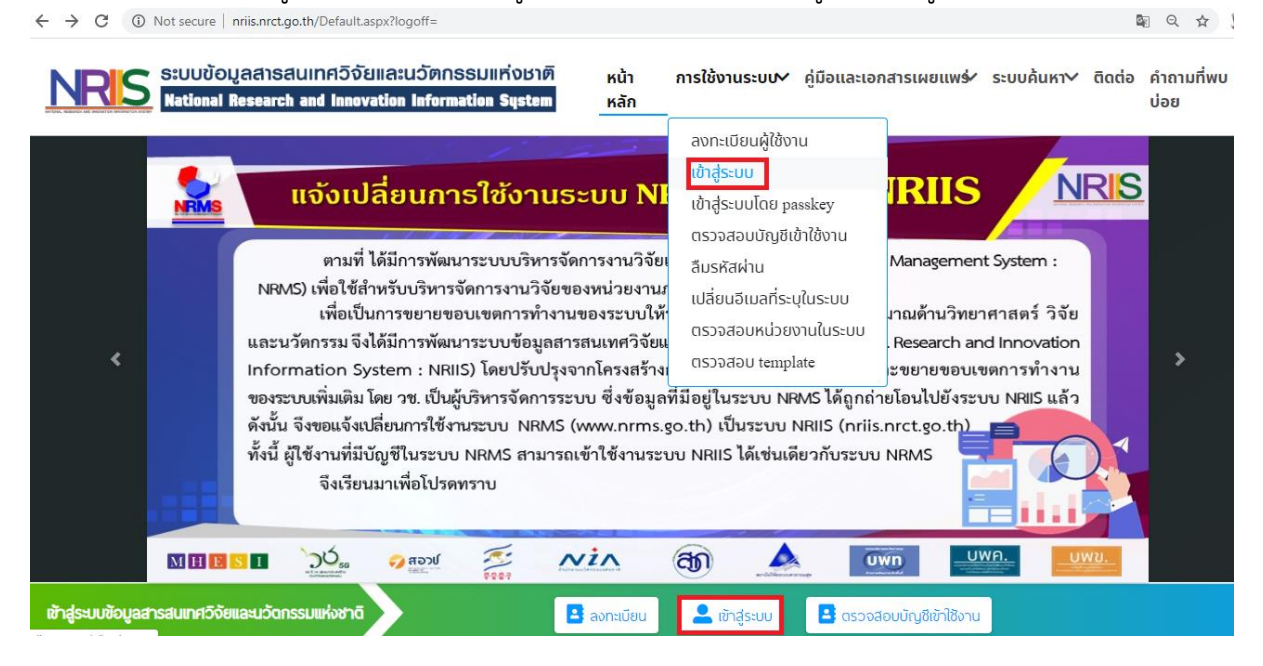

 2) ที่หน้าเข้าสู่ระบบ เลือกสถานะผู้ใช้งานเป็นนักวิจัย/ผู้เสนอขอรับรางวัล ระบุบัญชีผู้ใช้ และรหัสผ่าน จากนั้นคลิก เข้าสู่ระบบ

| ប័ល្ងឥីស៊ីវៃ : |           |   |
|----------------|-----------|---|
|                |           |   |
| รหัสผ่าน :     |           |   |
|                |           | R |
| 🗏 ຈຳชื่อบัเ    | ญชีฉันไว้ |   |

| A                         | แสดงแดชบอร์ด |
|---------------------------|--------------|
| <b>ก</b> หนาแรก           | -            |
| 숨 หน่วยงานของท่าน         |              |
| 💉 ทุนวิจัยที่เปิดรับ      |              |
| 🖹 แผนงาน                  |              |
| 曽 ข้อเสนอโครงการ          |              |
| 自 โครงการที่ได้รับจัดสรร  | -            |
| ᄊ การนำผลงานไปใช้ประโยชน์ |              |
| 11. ระบบประเม็น 🔻         |              |
| 曽 Recycle Bin             |              |
| Q ระบบค้นหา               |              |

3) เมื่อเข้าสู่ระบบงานของนักวิจัยแล้วคลิกที่เมนูการนำผลงานไปใช้ประโยชน์

 ระบุคำค้น โดยสามารถค้นหาจากข้อมูลชื่อโครงการ รหัสโครงการ ปีงบประมาณ แหล่งทุน ชื่อทุน สถานะโครงการ หรือเลือกค้นหาแบบทั้งหมด จากนั้นคลิกปุ่ม "ค้นหา"

| ยการโครงการ Resea               | rch evaluation 🔶 โครงการวิจัยที่ก       | 🔒 🕨 โครงการวิจัยที่การดำเนินการเสร็จ |  |  |  |
|---------------------------------|-----------------------------------------|--------------------------------------|--|--|--|
| <b>q</b> ค้นหาโครงการที่อยู่ระห | างดำเนินการ - ดำเนินการเสร็จสิ้น        |                                      |  |  |  |
| ชื่อโครงการ 💌                   |                                         |                                      |  |  |  |
| ปังบประมาณ                      | 2563                                    | -                                    |  |  |  |
| แหล่งทุน                        | = แสดงทั้งหมด                           |                                      |  |  |  |
| ชื่อทุน                         | = แสดงทั้งหมด                           |                                      |  |  |  |
| สถานะโครงการ                    | = แสดงทั้งหมด                           |                                      |  |  |  |
| เรียงตามลำดับ                   | รหัสโครงการ 💌 จาก ⊙น้อยไปมาก ีมากไปน้อย |                                      |  |  |  |
|                                 | ดันหา                                   |                                      |  |  |  |
|                                 |                                         |                                      |  |  |  |

5) คลิก "เปิดเผยข้อมูล"

|  | <ul> <li>ประเภทโครงการ: โครงการวิจัย</li> <li>หัวหน้าโครงการ:</li> <li>มีข้ายงาน:</li> <li>มีข้ายงาน:</li></ul> | ผลการวิจัย | เปิดเผยข้อมูล |  |
|--|----------------------------------------------------------------------------------------------------|------------|---------------|--|
|--|----------------------------------------------------------------------------------------------------|------------|---------------|--|

6) ระบุปีตีพิมพ์ที่ระบุในเล่มรายงานฉบับสมบูรณ์ (1) เลือกส่งรายงานไป DOI และคลิกบันทึก (2) จากนั้น เลือกเปิดเผยไฟล์สู่สาธารณะ (3)

| ชื่อไฟล์                                                                                                    | รหัสดีโอไอ<br><u>()</u> | ประเภทเอกสาร          | ปีดีพิมพ์ | สถานะส่ง<br>DOI | การส่งรายงาน<br>ไป DOI   | การเปิดเผยไฟล์สู่<br>สาธารณะ | วันที่                |
|----------------------------------------------------------------------------------------------------|-------------------------|-----------------------|-----------|-----------------|--------------------------|------------------------------|-----------------------|
|                                                                                                    |                         | ไฟล์รายงานฉบับสมบูรณ์ | 2555      |                 |                          | ď                            | 30/5/2555<br>12:07:11 |
| and a second second second second second second second second second second second second second second second |                         | ไฟล์รายงานฉบับสมบูรณ์ | 2555      |                 | ⊙ส่ง (ไม่ส่ง<br>บันทึก   | I.                           | 30/5/2555<br>12:02:43 |
| dr 4 16                                                                                                    |                         | ไฟล์รายงานฉบับสมบูรณ์ | 2555      |                 | ์ อส่ง ∩ไม่ส่ง<br>บันทึก | ď                            | 30/5/2555<br>12:06:01 |

#### 6. คลิกอนุญาตให้เปิดเผยข้อมูลสู่สาธารณะ และคลิกบันทึกข้อมูล

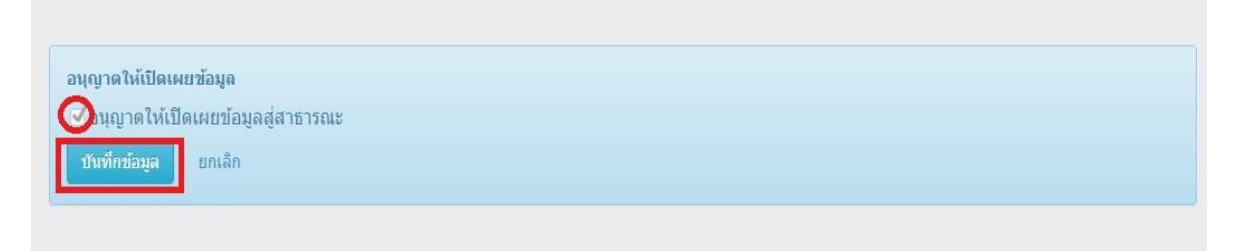